## しんきん通帳アプリ(通帳レス)新規ご登録者限定 ATM時間外手数料 無料キャンペーン

期間〇令和3年11月1日(月)~令和4年3月31日(木)

期間中に通帳アプリ(通帳レス)をご登録いた だいた方、先着**3,000**名様へ6か月間、当金庫 ATM時間外手数料無料。(上限回数なし)

でもどこでも かで入出金明細さみ、 のでもどこでも

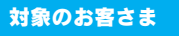

キャンペーン内容

個人または個人事業主の方でキャンペーン期間中に、①通帳アプリ(通帳レス) で口座開設の方 ②紙媒体の通帳から 通帳アプリ(通帳レス)にお切替えの方 先着3,000名様へ、6か月間、当金庫ATM時間外手数料を無料とします。 ※他金融機関、コンビニATMの手数料は対象ではありません。

毎年エック

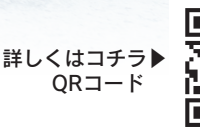

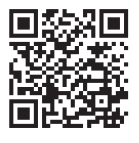

| A T M 時 間 外 手 数 料 無 料 適 用 期 間 |                                          |
|-------------------------------|------------------------------------------|
| 通帳アプリ(通帳レス)切替日                | 無料期間                                     |
| 令和3年11月30日(火)まで               | 令和3年12月15日(水)18時00分から令和4年6月15日(水)8時45分まで |
| 令和3年12月31日(金)まで               | 令和4年1月14日(金)18時00分から令和4年7月15日(金)8時45分まで  |
| 令和4年 1月31日(月)まで               | 令和4年2月15日(火)18時00分から令和4年8月15日(月)8時45分まで  |
| 令和4年 2月28日(月)まで               | 令和4年3月15日(火)18時00分から令和4年9月15日(木)8時45分まで  |
| 令和4年 3月31日(木)まで               | 令和4年4月15日(金)18時00分から令和4年10月17日(月)8時45分まで |

| キャンペーンに<br>関する留意事項 | ●新規口座を通帳アプリ(通帳レス)で始める場合は、窓口にてお申し出ください<br>●すでにお持ちの口座を通帳アプリ(通帳レス)へ切替えた場合も対象となります。<br>●キャンペーン期間中に通帳アプリ(通帳レス)にご登録いただいた方で、期間中に通帳アプリ(通帳レス)から紙の通帳へ<br>戻された場合には、手数料無料の適用を終了させていただきます。 |
|--------------------|----------------------------------------------------------------------------------------------------|
|                    | ■対象のお客さまからししい名に送した時中で 本キャンペーンはやきから終くします。                                                                                                    |

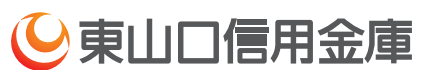

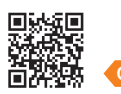

※詳しくは当金庫窓口または渉外 担当者にお問い合わせください。

https://www.higashiyamaguchi-shinkin.co.jp/

連絡先

支店名

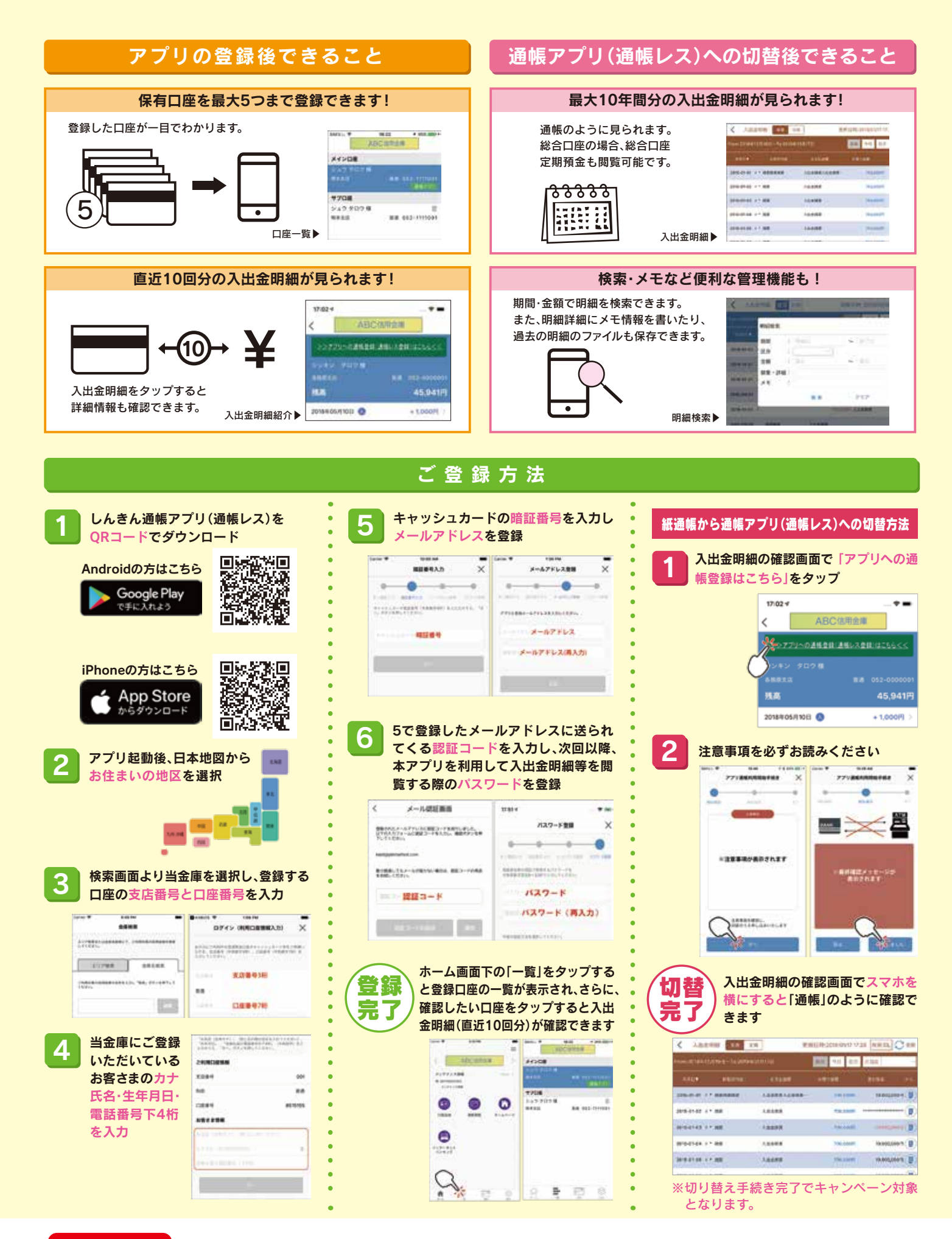

ご 留 意 いただきたい 事 項 紙通帳から通帳アプリ(通帳レス)に切り替えた場合、これまで使用していた紙通帳はご使用いただけなくなり、ATMを使用した 通帳によるお取引(振替入金・定期入金等)もご利用いただけません。

紙通帳から通帳アプリ(通帳レス)に切り替えた場合、切替前日以前の未記帳明細は、切替日の翌々日より、通帳アプリ(通帳レス) でご覧いただけます。なお、記帳済みの入出金明細は、通帳アプリ(通帳レス)ではご覧いただけません。 通帳アプリ(通帳レス)をご利用の口座を紙通帳へ戻す際には、当金庫所定の通帳発行手数料がかかる場合があります。